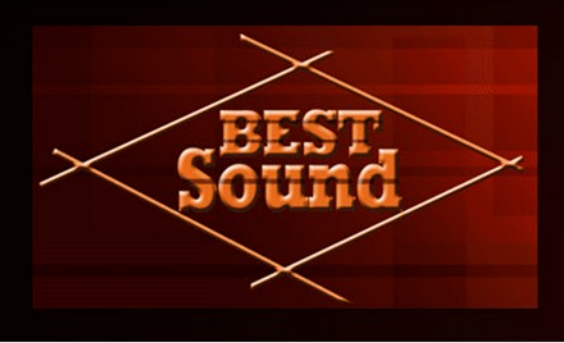

# **Best-Sound Trumpet Harmon Mute PRO**

Native Instruments Kontakt Sound Library

- Best-Sound Trumpet Harmon Mute Pro NI KONTAKT Sound Library .nki format.
- More than 710 unique samples
- Each note was individually sampled to achieve maximum realism
- Custom designed, unique GUI
- Best-Sound Trumpet Harmon Mute Pro library requires the full retail version of Kontakt 5.1 or later (Kontakt Player not supported)
- Recorded sample quality: 24 bit / 44.1 kHz
- Reverb, delay, stereo control to fit the instrument in every mix
- Effects: Expression, Sub-tone, Flutter Tongue, Wah-Wah
- Articulations: Falls, Rips, Shakes, Squeezes, Rises, Vibrato, Sustain
- The Best Balance of Natural Velocity Resolution and Data Size
- Library Size: 592 MB

#### **Installation Notes**

- 1. Uncompress BestSound\_TrumpetHarmonMutePRO\_.zip using your favorite archiving utility.
- 2. Upload BestSound\_Trumpet\_Harmon\_mute\_PRO\_.nki instrument into Kontakt from BestSound\_TrumpetHarmonMutePRO\_ folder drag and drop, or double-click from Kontakt browser. Activation is not necessary.

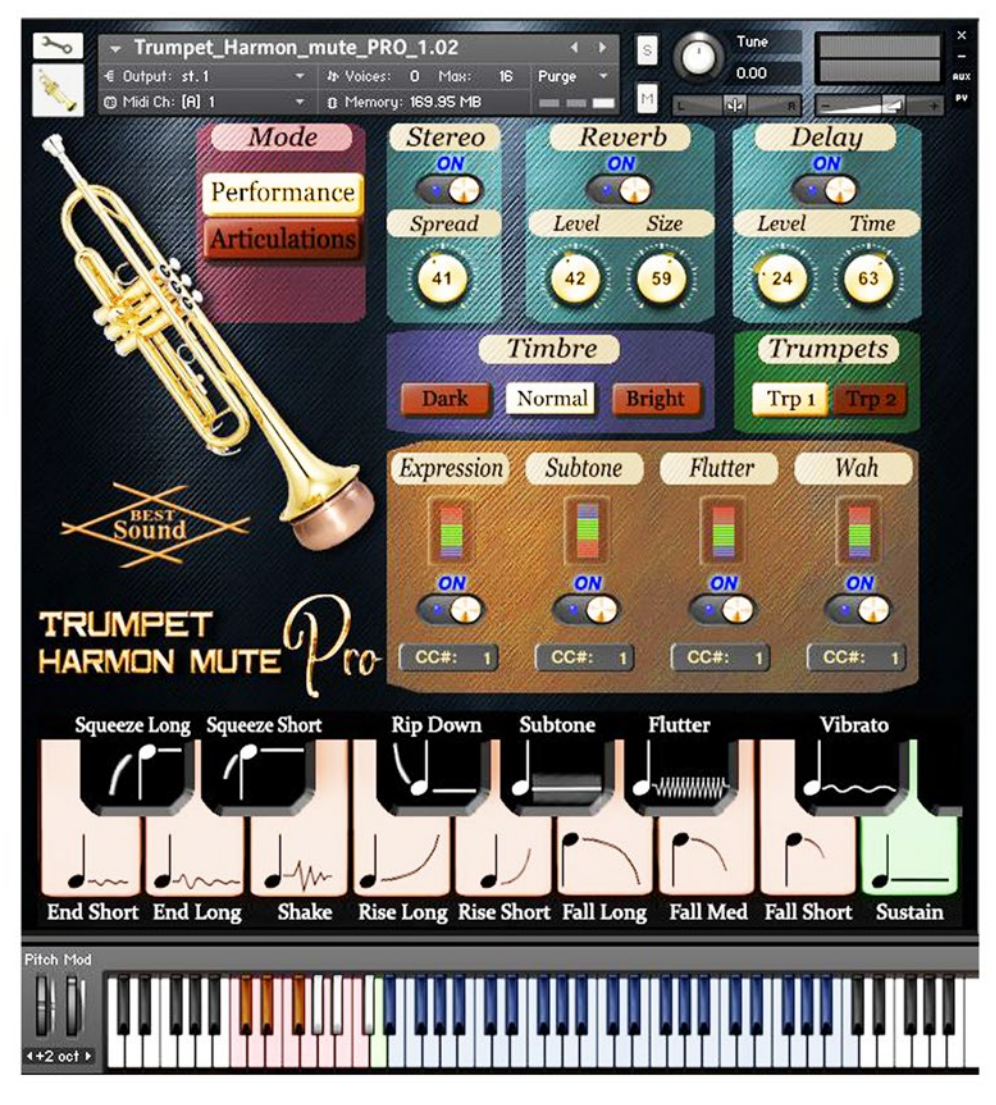

#### Mode:

#### Performance / Articulations

**Performance:** this mode allows using all features of the instrument in real time including articulations. **Articulations:** this mode allows only articulations or effects sound. The articulations are selected by keyswitches, which you can play on your keyboard (keys: E1, F1, G1, A1, B1, C2).

#### Stereo ON/OFF, Reverb ON/OFF and Delay ON/OFF

switch on/off the corresponding effects.

#### **Stereo spread**

Collapses (counter-clockwise) or expands (clockwise) your signal's stereo base.

#### **Reverb Level**

change the level of the Reverb effect.

#### **Reverb Size**

Adjusts the size of the simulated room. This affects the duration of the reverb trail.

#### **Delay Level**

change the level of the Delay effect.

#### **Delay Time**

change the delay time.

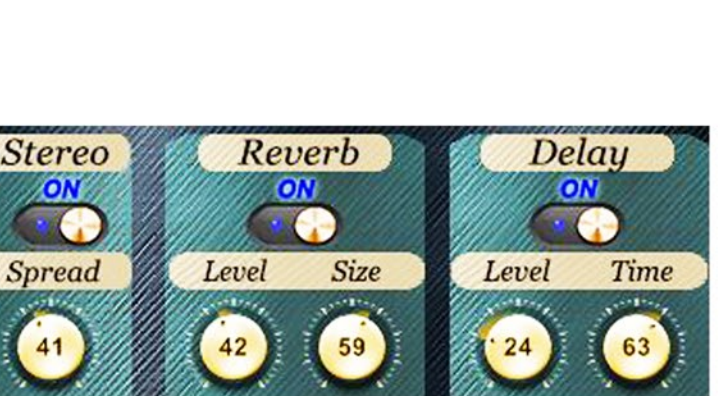

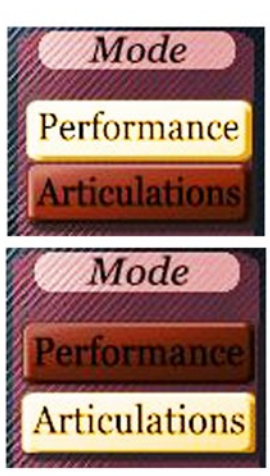

# Timbre:

Dark, Normal, Bright

Make the tone darker or brighter using these buttons.

## Trumpets:

**Trp1, Trp2** Choose a basic instrument: Trumpet 1, Trumpet 2,

### Effects:

#### Expression, Subtone, Flutter, Wah ON/OFF

Switch on/off the corresponding effects.

This panel allows to add effects seamlessly to your sustain samples via a fader or mod wheel for dynamic performances.

Set Control Change (CC) number in CC# box in accordance with your MIDI controller settings.

#### **Keyswitches and Keyboard Layout**

It displays all currently available articulations and corresponds to the C1 to D2 key range on your MIDI keyboard.

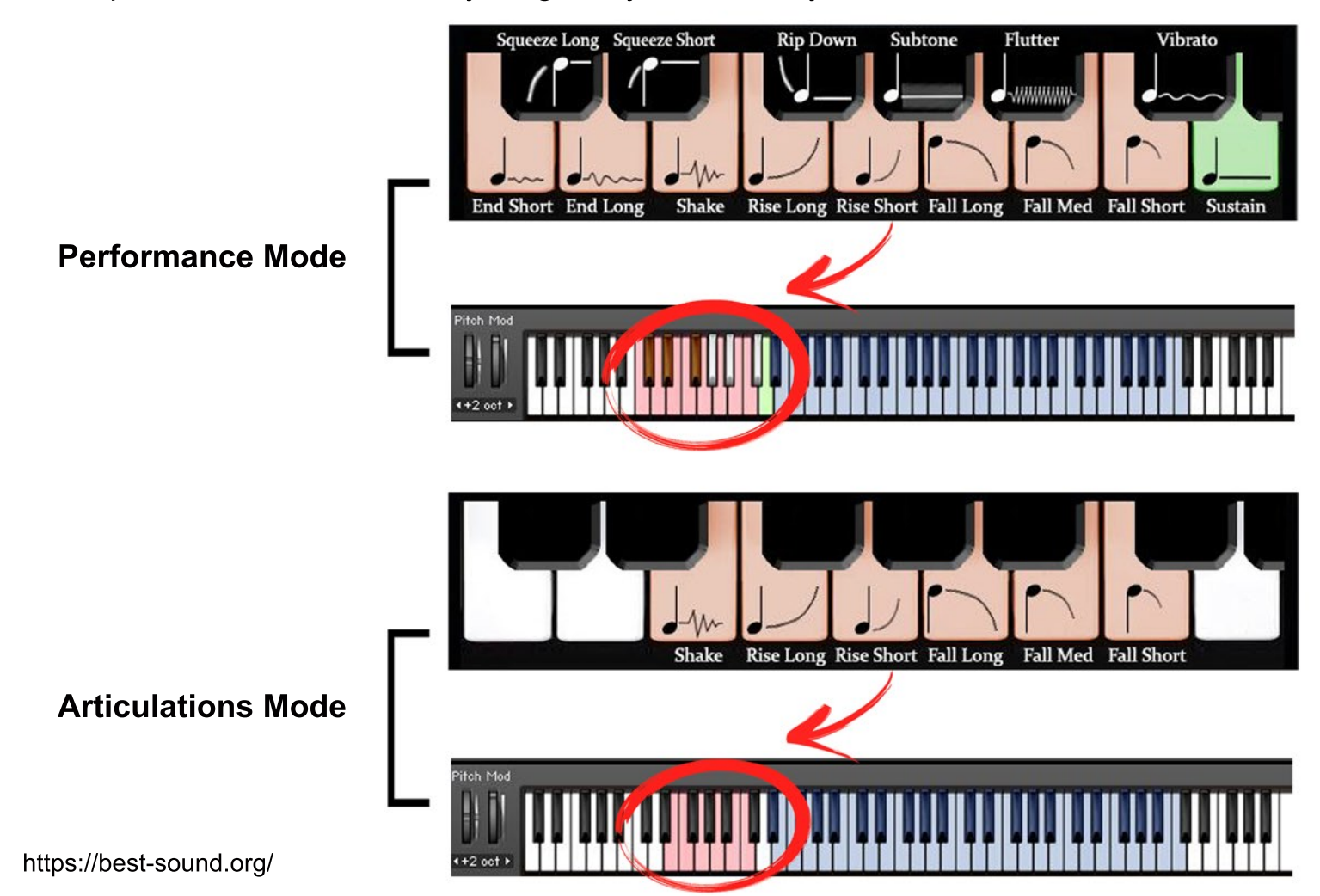

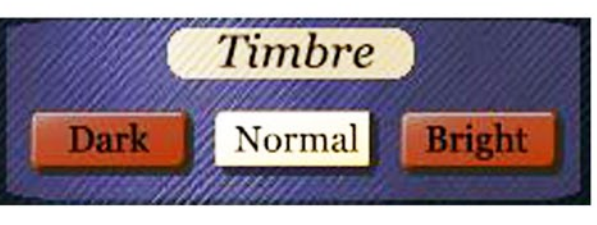

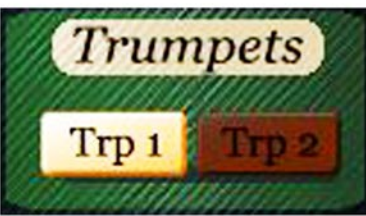

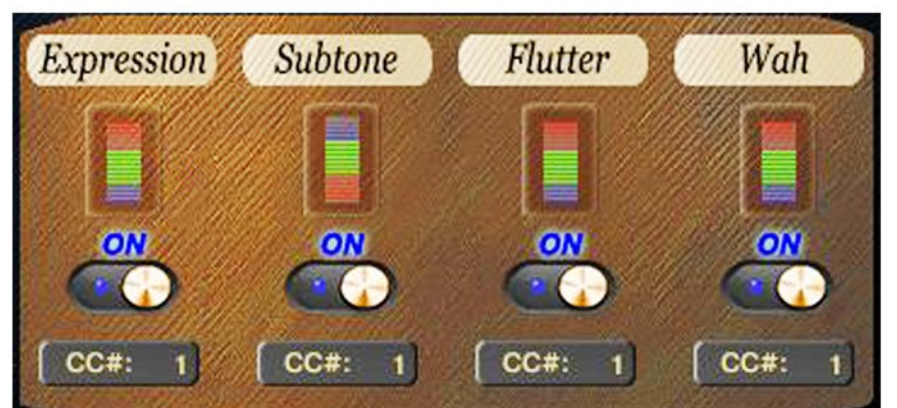

#### Articulations that start a phrase.

These articulations will only be in effect while the keyswitch is held. C#1 Squeeze Long D#1 Squeeze Short F#1 Rip Down

#### Articulations that end a phrase.

First hold the main note in the Eb2 - C6 range, then press a keyswitch corresponding to the selected articulation.

- C1 End Short
- D1 End Long
- E1 Shake
- F1 Rise Long
- G1 Rise Short
- A1 Fall Long
- **B1** Fall Medium
- C2 Fall Short

#### Sustain notes with the real Subtone, Flutter Tongue and Vibrato effects.

First hold the main note in the Eb2 - C6 range, then press a keyswitch corresponding to the selected articulation. G#1 Subtone

A#1 Flutter Tongue

C#2 Vibrato

The D2 keyswitch returns to normal sustain notes.